## **BD19M1D8-6 Series**

PCB: I1170D00G V1.01 Intel Baytrail Series

# **User's Manual**

Ver: 0.1 December, 2015

## Disclaimer

The intellectual property of this manual belongs to our company. The ownership of all of the products, including accessories and software etc. belong to our company. No one is permitted to copy, change, or translate without our written permission.

We compiled this manual based on our careful attitude, but we can not guarantee the accuracy of the contents. This manual is purely technical documentation, without any hint or other meanings, and we won't commit users' misunderstanding of the typesetting error.

Our products are in continuous improvement and updating, Therefore, we retain the right that we won't give notice to the users in future.

## Copyright

All of the trademark in this manual belong to their own registered company.

All of the products name is only for identification, its title belongs to its manufacturer or brand owner.

## **Table of Contents**

| Chapter 1 Introduction                                            | 4          |
|-------------------------------------------------------------------|------------|
| 1.1 Package Checklist                                             | 4          |
| 1.2 Motherboard specifications                                    | 5          |
| 1.3 Motherboard Layout                                            | 6          |
| 1.4 Connecting Rear Panel I/O Devices                             | 7          |
| Chapter 2 Hardware Setup                                          | 8          |
| 2.1 Installing I/O Panel                                          | 8          |
| 2.2 Installing the Mainboard                                      | 8          |
| 2.3 Installing Memory Module                                      | 9          |
| 2.4 Connect with External Devices                                 | . 10       |
| 2.4.1 Serial ATA Connectors                                       | 10         |
| 2.4.2 MSATA1 and MPCIE1 slots                                     | . 10       |
| Chapter 3 Jumpers & Headers Setup                                 | 11         |
| 3.1 Checking Jumper Settings                                      | . 11       |
| 3.2 CMOS Memory Clearing Header(JBAT)                             | . 11       |
| 3.3 Jumpers setting                                               | . 12       |
| 3.4 F_USB1/2/3 extended interfaces (F_USB3 interface is optional) | . 12       |
| 3.5 JSATA_PWR/JDCOUT(SATA POWER interface)                        | . 13       |
| 3.6 CPU FAN Power Connector                                       | . 13       |
| 3.7 JSPK interface                                                | . 14       |
| 3.8 JMIC1 interface(Front MIC interface)                          | . 14       |
| 3.9 JCOM interfaces                                               | . 15       |
| 3.10 JEDP interface(display interface)                            | . 15       |
| 3.11 Front panel Switches & Indicators Headers (FP1)              | . 16       |
| 3.12 JGPIO interface                                              | . 16       |
| 3.13 JUSB3 interface (USB3.0 extended interface)                  | . 17       |
| 3.14 IVNT interface (BLT CONTROL)                                 | . 1/       |
| 3.15 POS1 interface.                                              | . 18       |
| 3.16 JVGA1 Interface (Front VGA Interface, is optional)           | . 18       |
| 3.17 HDMI_CONINTERTACE (Front VGA Intertace)                      | . 19       |
| 3.18 AIX_12V Power Interface                                      | . 19       |
| 3.19 DCOUTZ power output interface (optional)                     | . 20       |
| 2.21 IVDS1 display interface                                      | . 20       |
| 2 22 IPC2 interface (IPC/ 2 dapter pin)                           | . 21       |
| 3.22 JF52 IIILEIIdLE(F5/2 dudplet piii)                           | . 21       |
| 3.24 ISIM interface                                               | . 22       |
| Chapter 4 BIOS Setup Utility                                      | 72         |
| 4.1 About PIOS Setup Utility                                      | 23         |
| 4.1 ADUL DIOS SELUP                                               | . 23       |
| 4.3 About CMOS                                                    | . 23<br>23 |
| 4.4 The POST (Power On Self Test)                                 | . 25       |
| 4.5 RIOS Setun — CMOS Setun Litility                              | . 25       |
| 4.5.1 CMOS Setup Litility                                         | 24         |
| 4.5.2 Control Kevs                                                | 25         |
| 4 2 3 Main                                                        | 26         |
| 4.2.4 Advanced                                                    | 26         |
| 4.2.5 Chipset                                                     | . 33       |
| 4.2.6 Security                                                    | . 34       |
| 4.2.7 Boot                                                        | . 35       |
| 4.2.8 Save & Exit                                                 | . 36       |
| Chapter 5 Driver Installation                                     | 37         |
| Toxic and hazardous substances or elements logo:                  | 38         |
|                                                                   |            |

# **Chapter 1 Introduction**

1.1 Package Checklist

Thank you for choosing our products.

Before using your product, please make sure your packaging is complete, if there have been damaged or you find any shortage, please contact your agency as soon as possible.

- Motherboard x 1
- COM date cables x 2

The above accessories and specifications are only for reference, we reserve the modify rights.

## 1.2 Motherboard specifications

| CPU                      | - Support Intel <sup>®</sup> Celeron <sup>®</sup> J1900 series processor                                                                                                    |  |  |
|--------------------------|----------------------------------------------------------------------------------------------------|--|--|
| Chipet                   | - Adopt Intel <sup>®</sup> Baytrail-D chipset                                                                                                    |  |  |
| Memory                   | <ul> <li>1 X 204-pin DDR3L SO-DIMM solt</li> <li>Support DDR3L SO-DIMM 1066/1333/1600MHz memory module</li> <li>The max memory capicity is up to 8GB</li> </ul>                                                                                                    |  |  |
| Expansion slots          | <ul> <li>1 x MSATA1 slot (Support SSD)</li> <li>1 x SIM1 slot (Support 3G card)</li> <li>1 x MPCIE1 slot (Support wifi/3G card)</li> </ul>                                                                                                    |  |  |
| Rear Panel I/O           | <ul> <li>1 x DC_JACK1 power connector(12V DC Power Input)</li> <li>1 x DCOUT1 connector(12V DC Power Output)</li> <li>1 x COM1 connector</li> <li>1 x VGA1 connector</li> <li>3 x USB 2.0 interfaces, backwards compatibility USB 1.1</li> <li>1 x USB 3.0 interfaces, backwards compatibility USB 2.0/1.1</li> <li>1 x RJ45 connector</li> <li>1 x audio connectors(B_OUT)</li> </ul>                                                                                                    |  |  |
| Internal Connectors      | <ul> <li>1 x 4-pin ATX_12V power connector(12V Power Input)</li> <li>3 x 10-pin USB2.0 headers for additional 6 USB 2.0 connectors(F_USB3 connector is optional)</li> <li>1 x 4-pin USB3.0 header for additional 1 USB 3.0 connector</li> <li>1 x SATA2.0 connectors</li> <li>1 x JATA_PWR connector</li> <li>1 x JMIC1 connector</li> <li>1 x DCOUT2 connector(optional)</li> <li>1 x JEDP connector</li> <li>1 x JEDP_PWR jumper</li> <li>1 x JUDS_PWR jumper(optional)</li> <li>1 x LVDS1 connector(optional)</li> <li>1 x JFOR pometor</li> <li>1 x JVGA1 connector</li> <li>5 x JCOM connector</li> <li>5 x JCOM connector</li> <li>1 x IVNT connector</li> <li>1 x IVNT jumper(optional)</li> <li>1 x JIVNT jumper(optional)</li> <li>1 x JDD</li> <li>1 x JDD</li> <li>1 x</li></ul> |  |  |
| BIOS/POWER<br>Management | <ul> <li>AMI 64M Bit BIOS</li> <li>Support advanced power management ACPI, Monitor CPU temperture, fan speed, system voltage in real time</li> <li>Support No disk boot, Wakeup By LAN, Power-on boot, watchdog function, etc.</li> </ul>                                                                                                    |  |  |
| Audio                    | - Front MIC connector                                                                                                    |  |  |
| LAN                      | - 1 x 10/100/1000Mbps NIC connector                                                                                                    |  |  |
| Form Factor              | - Mini-ITX(170mm * 170mm) architecture                                                                                                    |  |  |
| Working Environment      | <ul> <li>Working temperture :-10~60° C</li> <li>Working Moisture :5%~95% No Frost</li> <li>Storage temperture :-20~70° C</li> </ul>                                                                                                    |  |  |
| Operating system         | - Windows7/8/8.1/Linux                                                                                                    |  |  |

## 1.3 Motherboard Layout

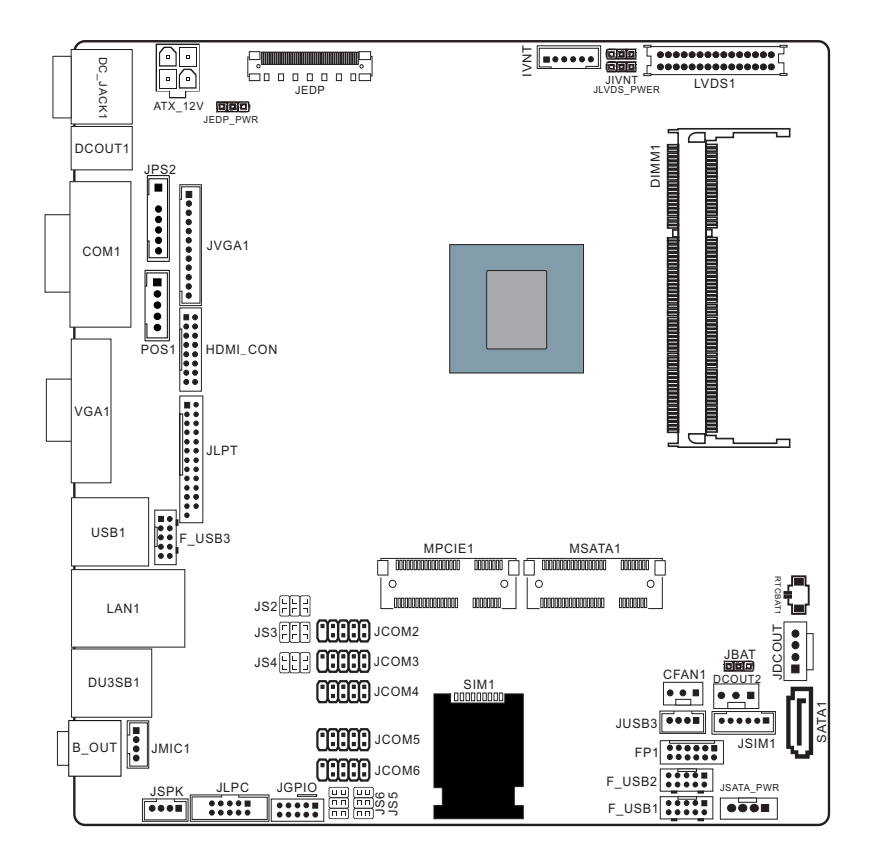

(This picture is only for reference)

## 1.4 Connecting Rear Panel I/O Devices

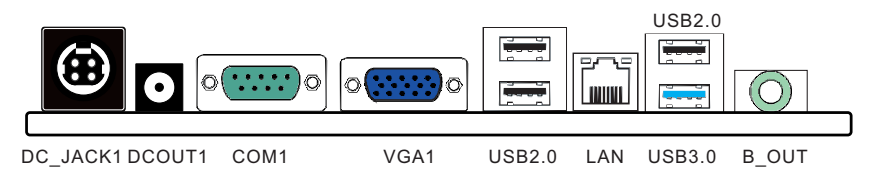

(This picture is only for reference)

- DC\_JACK1: 12V DC Power input interface
- **DCOUT1:** 12V DC Power output interface
- **COM1:** Serial communication interface
- VGA1: Video Graphics Array interface
- USB 2.0(black): USB 2.0 connector, backwards compatibility USB 1.1
- USB 3.0(blue): USB 3.0 connector, backwards compatibility USB 2.0/1.1
- LAN: The LAN port allows the motherboard to connect to a local area network by means of a network hub
- **B\_OUT:** This jack is used to connect to the front left and right channel speakers of the audio system

# **Chapter 2 Hardware Setup**

## 2.1 Installing I/O Panel

It can block the transmission of electric RF, protect the internal components, and promote airflow after installing this panel. Before installing motherboard, you need to install this panel. If required, you should uninstall the optional panel first.

## 2.2 Installing the Mainboard

Most computer chassis have a base with many mounting holes to allow the mainboard to be securely attached, and at the same time, prevent the system from short circuits. There are the mainboard to the

are two ways to attach the mainboard to the chassis base: (1) with studs, or (2) with spacers. Basically, the best way to attach the board is with studs. Only if you are unable to do this should you attach the board with spacers. Line up the holes on the board with the mounting holes on the chassis. If the holes line up and there are screw holes, you can attach the board with studs. If the holes line up and there are only slots, you can only attach with spacers. Take the tip of the spacers and insert them

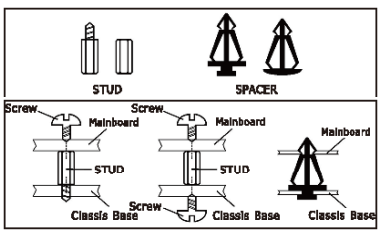

into the slots. After doing this to all the slots, you can slide the board into position aligned with slots. After the board has been positioned, check to make sure everything is OK before putting the chassis back on.

Always power off the computer and unplug the AC power cord before adding or removing any peripheral or component. Failing to do so may cause severe damage to your mainboard and/or peripherals. Plug in the AC power cord only after you have carefully checked everything.

To install this mainboard:

- 1. Locate all the screw holes on the mainboard and the chassis base.
- 2. Place all the studs or spacers needed on the chassis base and have them tightened.
- 3. Face the mainboard's I/O ports toward the chassis's rear panel.
- 4. Line up all the mainboard's screw holes with those studs or spacers on the chassis.
- 5. Install the mainboard with screws and have them tightened.

## 2.3 Installing Memory Module

This motherboard provides one 204-pin DDR3L SO-DIMM slot.

Before starting the installation, please read the following warning messages:

- 1. Make sure your purchased memory specification is supported with the motherboard;
- 2. Before installing or removing memory, make sure that the computer is turned off;
- 3. The memory is designed with fool-proof marker, if you insert with wrong direction, it can not be inserted.

Installing memory:

- 1. Before installing or removing memory, please turn off the power and unplug the AC cable.
- 2. Carefully grasp both ends of memory, and do not touch the metal contacts.
- 3. Align the memory to slots, and pay attention to the direction.
- 4. Inclining 30 degrees and insert, then press down untill you hear the "clicking" sound (to avoid any demage, your strengh must be gentle).
- 5. To remove the memory, push out both latch of DIMM slot at the same time, and take it out.

Memory installation illustration (only for reference):

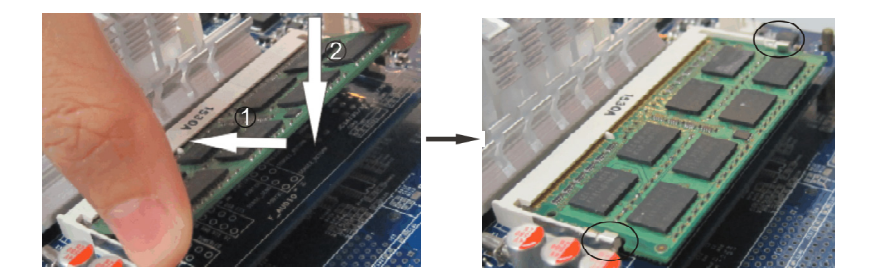

Static will demage the electronic components of computer and memory, when doing above step, you should contact with a grounded metial object to remove the static from your body.

## 2.4 Connect with External Devices

#### 2.4.1 Serial ATA Connectors

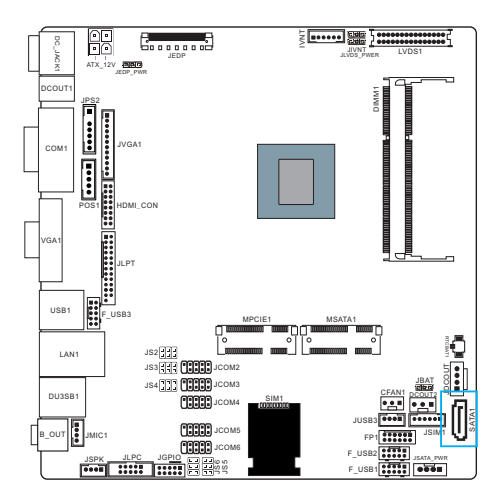

The Serial ATA connector can connect to Serial ATA hardware or other corresponding devices when use Serial ATA cable.

### 2.4.2 MSATA1 and MPCIE1 slots

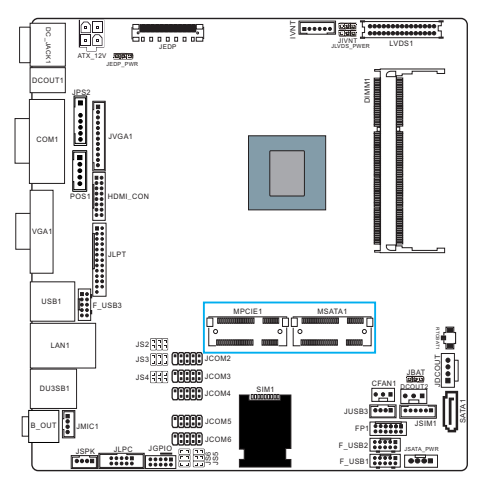

MSATA1 slot is long card, It supports SSD.

MPCIE1 slot is long card, It supports wifi and 3G card.

(While installing, incline it 30 degrees and insert, then press down to bolt position, and use the screws to fix it.)

# **Chapter 3 Jumpers & Headers Setup**

## 3.1 Checking Jumper Settings

- 2-pin jumper: Plug the jumper cap onto both pins will make it CLOSE (SHORT). Remove the cap or plug it on another pins (keep for future use) will activate the jumper.
- 3-pin jumper: Plug the jumper cap onto pin 1~2 or pin 2~3 will make it CLOSE (SHORT). shorted by plugging the jumper cap in.

How to identify the PIN1?

Please check the Motherboard carefully, the PIN1 is marked by "1", white thick line or white triangle.

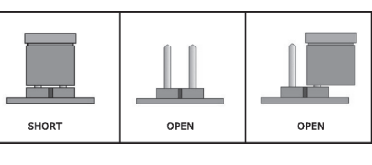

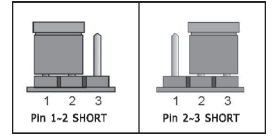

## 3.2 CMOS Memory Clearing Header(JBAT)

When: (a) the CMOS data demaged, (b) you forgot the supervisor or password of BIOS, (c) you are unable to boot-up because the frenquency of CPU was incorrectly, or (d) there have modifications on CPU or memory modules, means you need to unplug the CMOS header.

It uses a jumper cap to clear the CMOS setup, and reset the BIOS value to default.

- Pins 1 and 2 open circuit (Default): Normal situation
- Pins 2 and 3 shorted: Clear CMOS setup

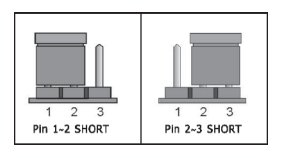

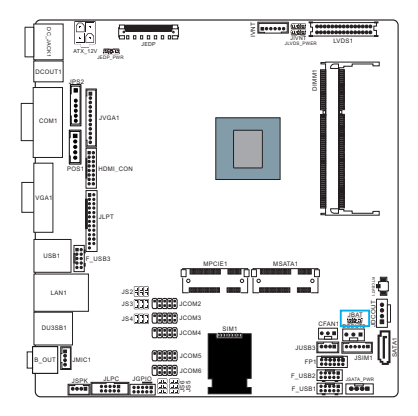

To clear the CMOS setup and set to default values:

- 1. Power off the system.
- 2. Plug the jumper cap to pin 1-2, and wait for 3-5 seconds, then plug the cap back to pin 1-2.
- 3. Power on the system.
- 4. If the frequency of CPU set incorrect, please press the <Del> button to enter the BIOS setup menu after powering on system.
- 5. Reset the running speed of CPU to default or to suitable value.
- 6. Save and exit the BIOS setup menu.

## 3.3 Jumpers setting

### JEDP\_PWR Jumper

| pin | definition |
|-----|------------|
| 1-2 | 3.3V       |
| 2-3 | 5V         |

## JIVNT Jumper(optional)

| pin | definition |
|-----|------------|
| 1-2 | 3.3V       |
| 2-3 | 5V         |

## JLVDS\_PWR Jumper(optional)

| pin | definition |  |
|-----|------------|--|
| 1-2 | 3.3V       |  |
| 2-3 | 5V         |  |

JS2/JS3/JS4/JS5/JS6 Jumpers (COM5/COM6 PIN9<RI>selection jumpers)

| pin | definition |
|-----|------------|
| 1-2 | 12V        |
| 3-4 | 5V         |
| 5-6 | RI         |

## 3.4 F\_USB1/2/3 extended interfaces (F\_USB3 interface is optional)

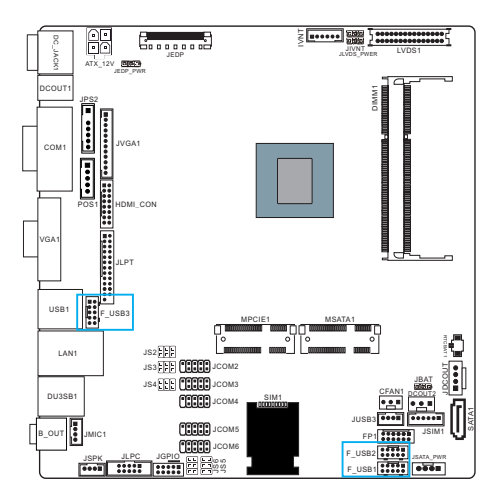

#### 2 • • • • • • 10 1 • • • • • • 9

| pin | definition | pin | definition |
|-----|------------|-----|------------|
| 1   | VCC        | 2   | VCC        |
| 3   | DATA 0-    | 4   | DATA 1-    |
| 5   | DATA 0+    | 6   | DATA 1+    |
| 7   | GND        | 8   | GND        |
| 9   | NC(CUT)    | 10  | CUT        |

## 3.5 JSATA\_PWR/JDCOUT(SATA POWER interface)

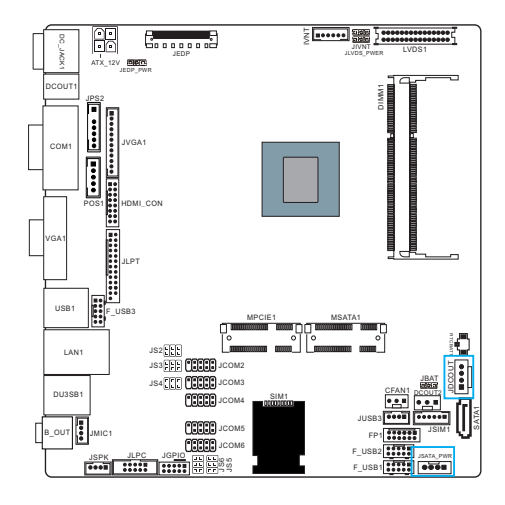

| pin | definition | pin | definition |
|-----|------------|-----|------------|
| 1   | 12V        | 2   | GND        |
| 3   | GND        | 4   | 5V         |

## 3.6 CPU FAN Power Connector

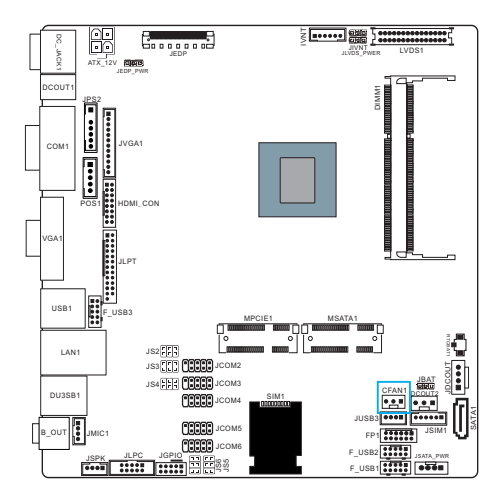

| pin | definition | pin | definition |
|-----|------------|-----|------------|
| 1   | +12V       | 3   | GND        |
| 2   | RPM        |     |            |

## 3.7 JSPK interface

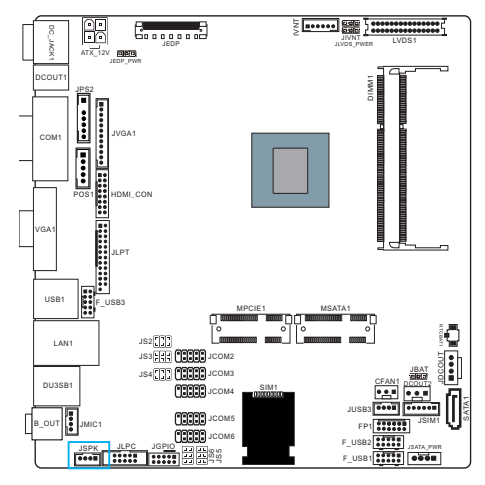

| pin | definition | pin | definition |
|-----|------------|-----|------------|
| 1   | Right-     | 2   | Right+     |
| 3   | Left-      | 4   | Left+      |

## 3.8 JMIC1 interface(Front MIC interface)

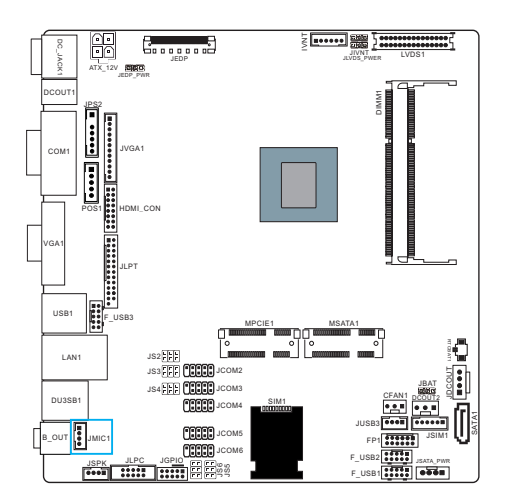

| pin | definition | pin | definition |
|-----|------------|-----|------------|
| 1   | MIC-R      | 2   | MIC-JD     |
| 3   | MIC-L      | 4   | GND        |

## 3.9 JCOM interfaces

The motherboard provides onboard 5 2x5 Pin Serial ports(the space is 2.0-DIP)

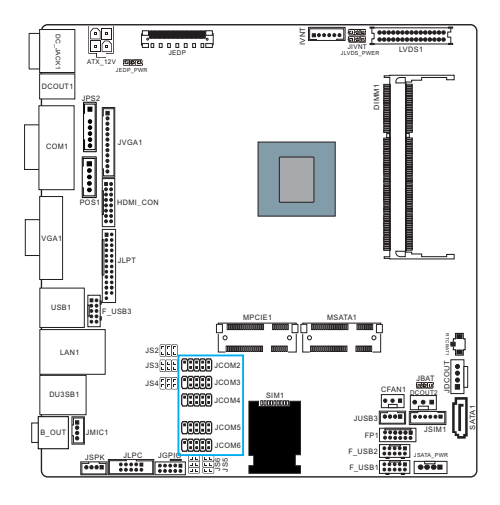

| pin | definition | pin | definition |
|-----|------------|-----|------------|
| 1   | DCD        | 2   | DSR        |
| 3   | SIN        | 4   | RTS        |
| 5   | SOUT       | 6   | CTS        |
| 7   | DTR        | 8   | RI         |
| 9   | GND        | 10  | NC         |

| JCOM |
|------|

## 3.10 JEDP interface(display interface)

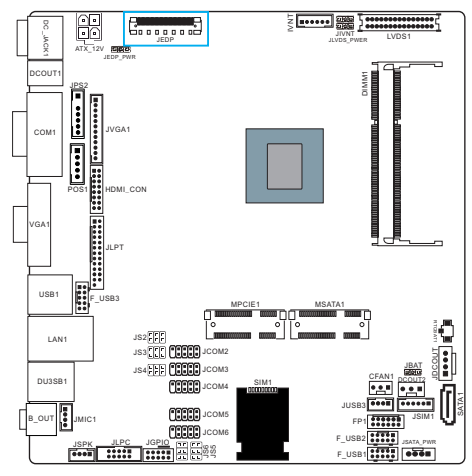

NOTE: There are onboard JEDP/VGA/HDMI displays on the motherboard, and meanwhile the motherboard reserveds JVGA pin and LVDS pin. these displays support dual synchronous and asychronous display. But need to note: bewteen onboard VGA and HDMI displays, you can't use both at the same time, only choose one to use. the using method of LVDS and EDP is the same as VGA and HDMI's.

| pin | definition   | pin | definition       |
|-----|--------------|-----|------------------|
| 1   | V3.3S_DP_EMB | 23  | TXN0_C           |
| 2   | V3.3S_DP_EMB | 24  | TXP0_C           |
| 3   | V3.3S_DP_EMB | 25  | GND              |
| 4   | V3.3S_DP_EMB | 26  | EMB_AUXP         |
| 5   | V3.3S_DP_EMB | 27  | EMB_AUXN         |
| 6   | GND          | 28  | GND              |
| 7   | GND          | 29  | V3.3S_EMB_AUXPWR |
| 8   | GND          | 30  | DATA             |
| 9   | GND          | 31  | VCC3             |
| 10  | EMB_HPD      | 32  | GND              |
| 11  | NC           | 33  | GND              |
| 12  | NC           | 34  | VCC              |
| 13  | GND          | 35  | DBL_CLK          |
| 14  | TXN3_C       | 36  | PWM              |
| 15  | TXP3_C       | 37  | L_BKLT_EN        |
| 16  | GND          | 38  | VCC5             |
| 17  | TXN2_C       | 39  | VCC3             |
| 18  | TXP2_C       | 40  | GND              |
| 19  | GND          | 41  | NC               |
| 20  | TXN1_C       | 42  | NC               |
| 21  | TXP1_C       | 43  | NC               |
| 22  | GND          | 44  | NC               |

## 3.11 Front panel Switches & Indicators Headers (FP1)

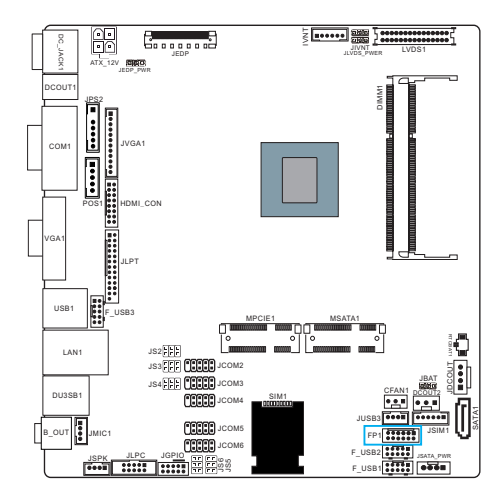

| pin | definition | pin | definition |
|-----|------------|-----|------------|
| 1   | PWBT+      | 2   | HDD_LED+   |
| 3   | PWBT-      | 4   | HDD_LED-   |
| 5   | RESET_SN   | 6   | PWER LED+  |
| 7   | RESET_GND  | 8   | PWER LED-  |
| 9   | SMB_CLK    | 10  | LAN LED+   |
| 11  | SMB_DATA   | 12  | LAN LED-   |

## 3.12 JGPIO interface

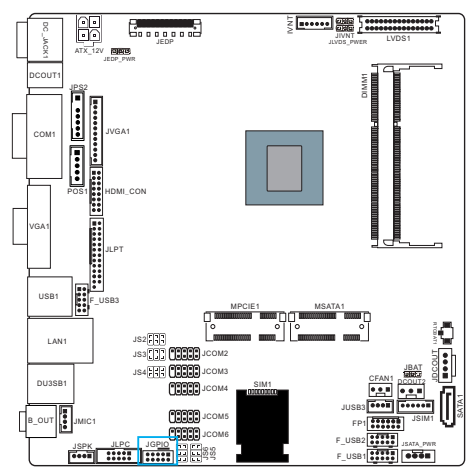

| pin | definition | pin | definition |
|-----|------------|-----|------------|
| 1   | 5V         | 2   | GND        |
| 3   | GPIO1      | 4   | GPIO8      |
| 5   | GPIO2      | 6   | GPIO7      |
| 7   | GPIO3      | 8   | GPIO6      |
| 9   | GPIO4      | 10  | GPIO5      |

## 3.13 JUSB3 interface (USB3.0 extended interface)

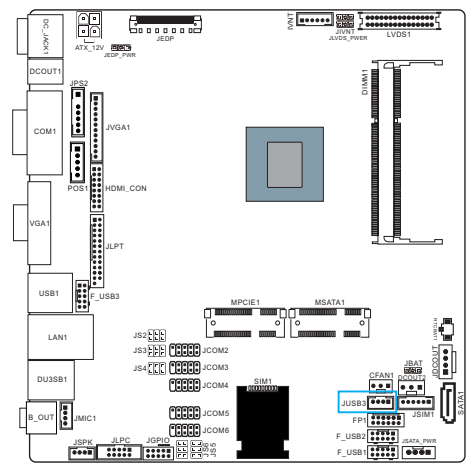

| pin | definition |
|-----|------------|
| 1   | VCC        |
| 2   | DATA-      |
| 3   | DATA+      |
| 4   | GND        |

## 3.14 IVNT interface (BLT CONTROL)

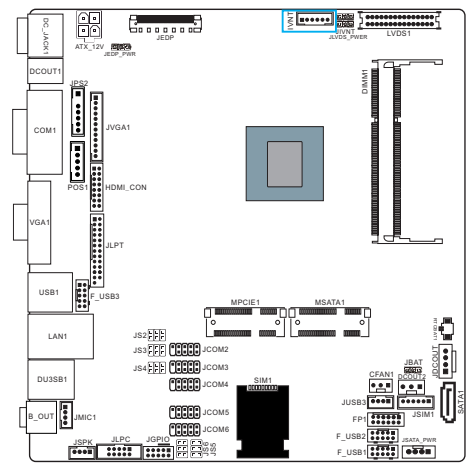

| pin | definition |
|-----|------------|
| 1   | 12V        |
| 2   | 12V        |
| 3   | BLT EN     |
| 4   | BLT PWM    |
| 5   | GND        |
| 6   | GND        |

## 3.15 POS1 interface

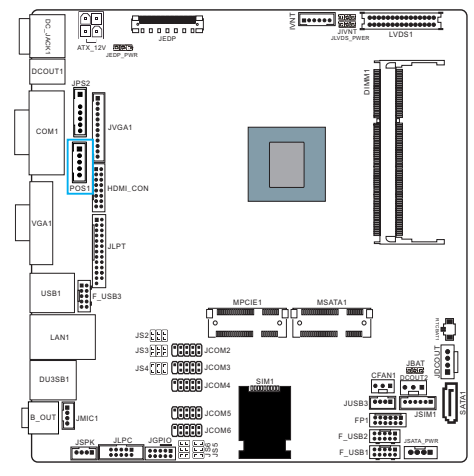

| pin | definition |
|-----|------------|
| 1   | GND        |
| 2   | POWER-     |
| 3   | GPIO       |
| 4   | 12V        |
| 5   | GND        |

## 3.16 JVGA1 interface (Front VGA interface, is optional)

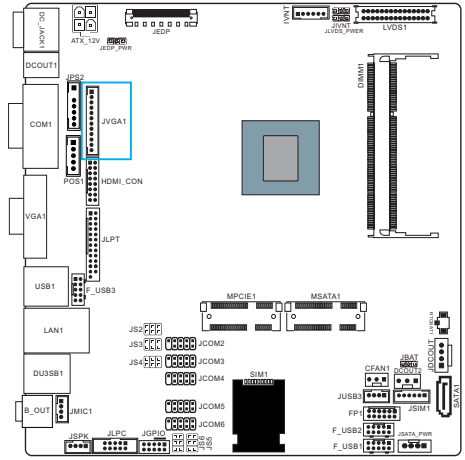

| pin | definition | pin | definition |
|-----|------------|-----|------------|
| 1   | DET        | 2   | V          |
| 3   | Н          | 4   | GND        |
| 5   | R          | 6   | GND        |
| 7   | G          | 8   | GND        |
| 9   | В          | 10  | GND        |
| 11  | DAT        | 12  | СК         |

NOTE: There are onboard JEDP/VGA/HDMI displays on the motherboard, and meanwhile the motherboard reserveds JVGA pin and LVDS pin. these displays support dual synchronous and asychronous display. But need to note: bewteen onboard VGA and HDMI displays, you can't use both at the same time, only choose one to use. the using method of LVDS and EDP is the same as VGA and HDMI's.

## 3.17 HDMI\_CONinterface (Front VGA interface)

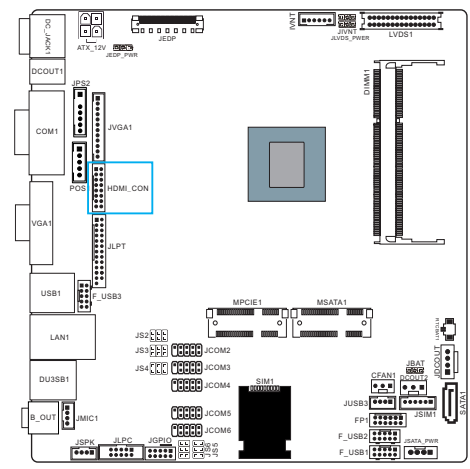

| pin | definition   | pin | definition |
|-----|--------------|-----|------------|
| 1   | HDMIC_TX2_DP | 2   | HDMIC_SCL  |
| 3   | HDMIC_TX2_DN | 4   | HDMIC_SDA  |
| 5   | HDMIC_TX1_DP | 6   | GND        |
| 7   | HDMIC_TX1_DN | 8   | DPC_HPD_CN |
| 9   | HDMIC_TX0_DP | 10  | DAC_5V     |
| 11  | HDMIC_TX0_DN | 12  | GND        |
| 13  | HDMIC_CLK_DP | 14  | GND        |
| 15  | HDMIC_CLK_DN | 16  | GND        |

NOTE: There are onboard JEDP/VGA/HDMI displays on the motherboard, and meanwhile the motherboard reserveds JVGA pin and LVDS pin. these displays support dual synchronous and asychronous display. But need to note: bewteen onboard VGA and HDMI displays, you can't use both at the same time, only choose one to use. the using method of LVDS and EDP is the same as VGA and HDMI's.

## 3.18 ATX\_12V Power interface

ATX\_12V Power interface is 12V power interface and provides the power for the printer.

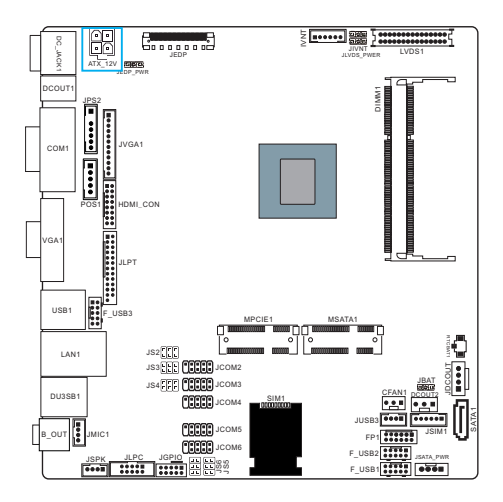

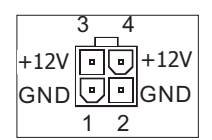

## 3.19 DCOUT2 power output interface (optional)

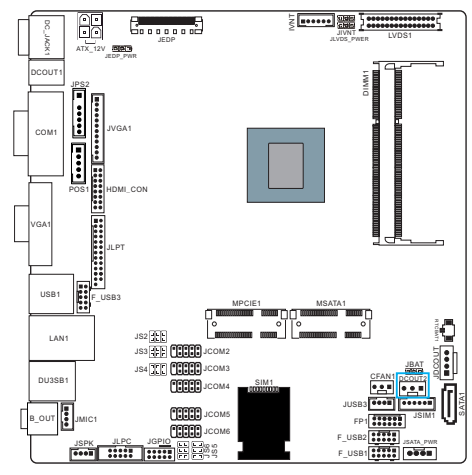

# 1 +5V 2 GND 3 +12V

definition

pin

## 3.20 JLPC interface

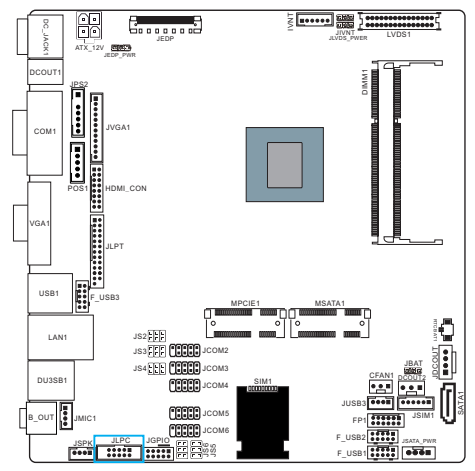

| pin | definition  | pin | definition |
|-----|-------------|-----|------------|
| 1   | +3.3V       | 6   | LPC-D1     |
| 2   | 33MHz CLOCK | 7   | LPC-D2     |
| 3   | RESET       | 8   | LPC-D3     |
| 4   | GND         | 9   | FRAM       |
| 5   | LPC-D0      | 10  | NC         |

## 3.21 LVDS1 display interface

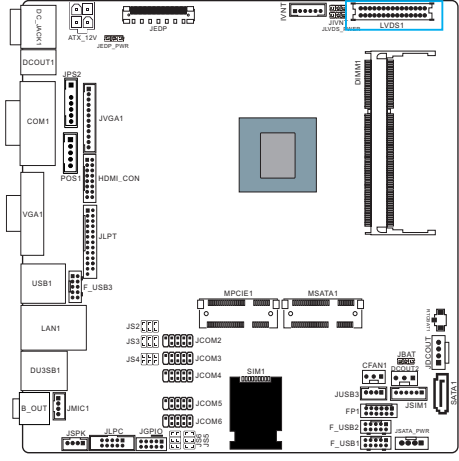

| pin | definition   | pin | definition   |
|-----|--------------|-----|--------------|
| 1   | LVDS_VCC     | 2   | LVDS_VCC     |
| 3   | LVDS_VCC     | 4   | GND          |
| 5   | GND          | 6   | GND          |
| 7   | LVDSA_DATAN0 | 8   | LVDSA_DATAP0 |
| 9   | LVDSA_DATAN1 | 10  | LVDSA_DATAP1 |
| 11  | LVDSA_DATAN2 | 12  | LVDSA_DATAP2 |
| 13  | GND          | 14  | GND          |
| 15  | LVDSA_CLKN   | 16  | LVDSA_CLKP   |
| 17  | LVDSA_DATAN3 | 18  | LVDSA_DATAP3 |
| 19  | LVDSB_DATAN0 | 20  | LVDSB_DATAP0 |
| 21  | LVDSB_DATAN1 | 22  | LVDSB_DATAP1 |
| 23  | LVDSB_DATAN2 | 24  | LVDSB_DATAP2 |
| 25  | GND          | 26  | GND          |
| 27  | LVDSB_CLKN   | 28  | LVDS1_CLKP   |
| 29  | LVDSB_DATAN3 | 30  | LVDSB_DATAP3 |

NOTE: There are onboard JEDP/VGA/HDMI displays on the motherboard, and meanwhile the motherboard reserveds JVGA pin and LVDS pin. these displays support dual synchronous and asychronous display. But need to note: bewteen onboard VGA and HDMI displays, you can't use both at the same time, only choose one to use. the using method of LVDS and EDP is the same as VGA and HDMI's.

## 3.22 JPS2 interface(PS/2 adapter pin)

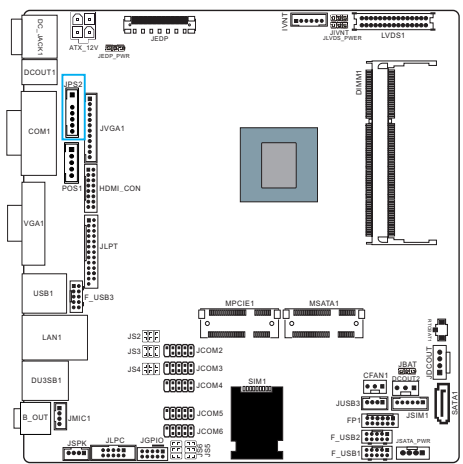

| pin | definition |  |
|-----|------------|--|
| 1   | VCC        |  |
| 2   | NC         |  |
| 3   | KBDT       |  |
| 4   | KBCK       |  |
| 5   | GND        |  |
| 6   | MCLK       |  |
| 7   | MPAT       |  |

## 3.23 JLPT interface (Printer pin)

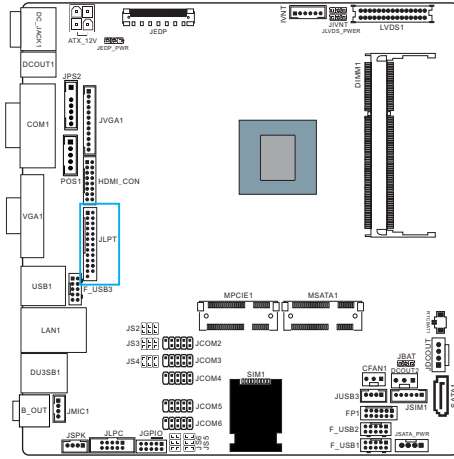

| pin | definition | pin | definition |
|-----|------------|-----|------------|
| 1   | STB        | 2   | AFD        |
| 3   | PD0        | 4   | ERR        |
| 5   | PD1        | 6   | INIT       |
| 7   | PD2        | 8   | SLIN       |
| 9   | PD3        | 10  | GND        |
| 11  | PD4        | 12  | GND        |
| 13  | PD5        | 14  | GND        |
| 15  | PD6        | 16  | GND        |
| 17  | PD7        | 18  | GND        |
| 19  | ACK        | 20  | GND        |
| 21  | BUSY       | 22  | GND        |
| 23  | PE         | 24  | GND        |
| 25  | SLCT       | 26  | NC         |
|     |            |     |            |

## 3.24 JSIM interface

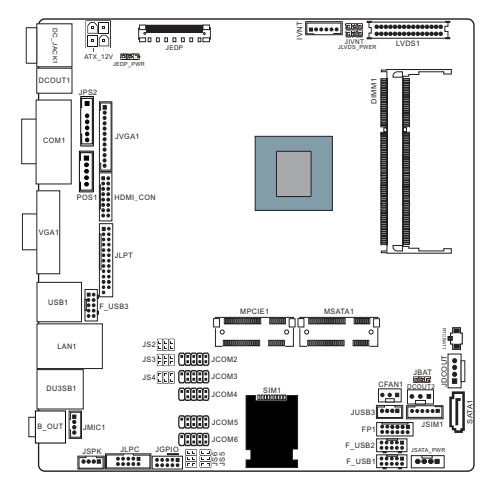

| pin | definition |  |
|-----|------------|--|
| 1   | PWR        |  |
| 2   | RST        |  |
| 3   | CLK        |  |
| 4   | VPP        |  |
| 5   | DATA       |  |
| 6   | GND        |  |

# **Chapter 4 BIOS Setup Utility**

BIOS stands for Basic Input and Output System. It was once called ROM BIOS when it was stored in a Read-Only Memory (ROM) chip. Now manufacturers would like to store BIOS in EEPROM which means Electrically Erasable Programmable Memory. BIOS used in this series of mainboard is stored in EEPROM, and is the first program to run when you turn on your computer.

BIOS performs the following functions:

- 1. Initializing and testing hardware in your computer (a process called "POST", for Power On Self Test).
- 2. Loading and running your operating system.
- 3. Helping your operating system and application programs manage your PC hardware by means of a set of routines called BIOS Run-Time Service.

## 4.1 About BIOS Setup

BIOS Setup is an interactive BIOS program that you need to run when:

- 1. Changing the hardware of your system. (For example: installing a new Hard Disk etc.)
- 2. Modifying the behavior of your computer. (For example: changing the system time or date, or turning special features on or off etc.)
- 3. Enhancing your computer's behavior. (For example: speeding up performance by turning on shadowing or cache)

#### 4.2 To Run BIOS Setup

First access BIOS setup menu by pressing <F1> key after "POST" is complete (before OS is loaded). After the first BIOS be setupped(or loaded default values) and save, the <DEL> key will be pressed if you will enter BIOS setup menu.

#### 4.3 About CMOS

CMOS is the memory maintained by a battery. CMOS is used to store the BIOS settings you have selected in BIOS Setup. CMOS also maintains the internal clock. Every time you turn on your computer, the BIOS Looks into CMOS for the settings you have selected and configures your computer accordingly. If the battery runs out of power, the CMOS data will be lost and POST will issue a "CMOS invalid" or "CMOS checksum invalid" message. If this happens, you have to replace the battery and check and configure the BIOS Setup for the new start.

### 4.4 The POST (Power On Self Test)

POST is an acronym for Power On Self Test. This program will test all things the BIOS does before the operating system is started. Each of POST routines is assigned a POST code, a unique number which is sent to I/O port 080h before the routine is executed.

## 4.5 BIOS Setup — CMOS Setup Utility

- In order to increase system stability and performance, our engineering staff is constantly improving the BIOS menu. The BIOS setup screens and descriptions illustrated in this manual are for your reference only, and may not completely match with what you see on your screen. This chapter were based mainly on the model, unless specifically stated.
- Do not change the BIOS parameters unless you fully understand its function.

#### 4.5.1 CMOS Setup Utility

After powering up the system, the BIOS message appears on the screen, when the first time or when CMOS setting wrong, there is following message appears on the screen , but if the first BIOS be setuped(or loaded default values) and save, the <DEL> key will be pressed if you will enter BIOS setup menu.

#### Press <DEL> to enter SETUP

If this message disappears before you respond, restart the system by pressing <Ctrl> + <Alt>+ <Del> keys, or by pressing the reset button on computer chassis. Only when these two methods should be fail that you restart the system by powering it off and then back on. After pressing <Del> key, the main menu appears.

| Aptio Setup Utility - Copyright (C) 2015 American Megatrends,Inc.    |                                              |                                                                   |  |
|----------------------------------------------------------------------|----------------------------------------------|-------------------------------------------------------------------|--|
| Main Advanced Chipset                                                | Security Boot Save&Exit                      |                                                                   |  |
| System Information<br>MB Name<br>BIOS Version<br>Build Date and Time | I1170D00G<br>BTD0G010<br>11/28/2015 18:38:57 | Choose the system default<br>language                             |  |
| CPU Information<br>Intel(R) Celeron(R) CPU                           | J1900 @ 1.99GHz                              |                                                                   |  |
| Memory Information<br>Total Memory<br>Memory Frequency               | 4096 MB (LPDDR3)<br>1333Mhz                  | → ← :Select Screen<br>↑ ↓ :Select Item                            |  |
| System Language                                                      |                                              | Enter: Select<br>+/-:Change Opt.                                  |  |
| System Date<br>System Time                                           | [Mon 01/12/2015]<br>[10:42:57]               | F1 :General Help<br>F7 :Previous Values<br>F9 :Optimized Defaults |  |
| Access Level                                                         | Administrator                                | F10:Save & Exit<br>ESC:Exit                                       |  |
| Version 2.17.1249                                                    | ). Copyright (C) 2015 Americ                 | can Megatrends, Inc.                                              |  |

The menu bar on top of the screen has the following main items:

| For changing the basic system configuration.         |
|------------------------------------------------------|
| For changing the advanced system settings.           |
| For changing the system ports settings.              |
| For changing the system security setttings.          |
| For changing the system boot configuration.          |
| For changing CMOS mode and loading default settings. |
|                                                      |

## 4.5.2 Control Keys

Press  $\langle F1 \rangle$  to pop up a small help window that describes the appropriate keys to use and the available options for the highlighted item.

Please check the following table for the function description of each control key.

| Control Key(s)  | Function Description                                                                                                    |
|-----------------|----------------------------------------------------------------------------------------------------|
| ← / →           | Move cursor left or right to select screens                                                                                                    |
| ↑ / ↓           | Move cursor up or down to select items                                                                                                    |
| +/-             | To Change option for the selected items                                                                                                    |
| <enter></enter> | To bring up the selected screen                                                                                                    |
| <esc></esc>     | Main Menu - Quit and not save changes into CMOS Status<br>Page Setup Menu and Option Page Setup Menu - Exit<br>current page and return to Main Menu |
| <f1></f1>       | General help                                                                                                    |
| <f7></f7>       | Previous Values                                                                                                    |
| <f9></f9>       | Optimal Defaults                                                                                                    |
| <f10></f10>     | Save & exit                                                                                                    |

#### 4.2.3 Main

| Aptio Setup Utilit                                                   | cy - Copyright (C) 2015 An                   | merican Megatrends,Inc.                                           |
|----------------------------------------------------------------------|----------------------------------------------|-------------------------------------------------------------------|
| Main Advanced Chipset                                                | Security Boot Save&Exit                      | t                                                                 |
| System Information<br>MB Name<br>BIOS Version<br>Build Date and Time | I1170D00G<br>BTD0G010<br>11/28/2015 18:38:57 | Choose the system default<br>language                             |
| CPU Information<br>Intel(R) Celeron(R) CPU                           | J1900 @ 1.99GHz                              |                                                                   |
| Memory Information<br>Total Memory<br>Memory Frequency               | 4096 MB (LPDDR3)<br>1333Mhz                  | <pre></pre>                                                       |
| System Language                                                      |                                              | Enter: Select<br>+/-:Change Opt.                                  |
| System Date<br>System Time                                           | [Mon 01/12/2015]<br>[10:42:57]               | F1 :General Help<br>F7 :Previous Values<br>F9 :Optimized Defaults |
| Access Level                                                         | Administrator                                | F10:Save & Exit<br>ESC:Exit                                       |
| Version 2.17.1249                                                    | . Copyright (C) 2015 Amer                    | rican Megatrends, Inc.                                            |

#### • **BIOS Information**

This page mainly introduce the BIOS related information, such as the BIOS version, the BIOS manufacturer, the program code versions, establish dates, etc.

#### • System Language

Allows you to choose the system default language.

#### • System Date

Allows you to set the system date. The format is "Day/Month/Date/Year."

#### • System Time

Allows you to set the system date. The format is "hour/minute/second."

4.2.4 Advanced

| Aptio Setup Utility - Copyright (C) 2015 American !                                                                                                    | Megatrends, Inc.                                                                                                    |
|----------------------------------------------------------------------------------------------------|----------------------------------------------------------------------------------------------------|
| Main Advanced Chipset Security Boot Save&Exit                                                                                                    |                                                                                                    |
| <ul> <li>IDE Configuration</li> <li>Super IO Configuration</li> <li>Hardware Monitor</li> <li>Serial Port Console Redirection</li> <li>CPU Configuration</li> <li>Network Stack Configuration</li> <li>USB Configuration</li> <li>Platform Trust Technology</li> <li>Security Configuration</li> <li>Power Management</li> </ul> | CPU Configuration<br>Parameters.<br>→ + :Select Screen<br>† ↓ :Select Item<br>Enter: Select<br>+/-:Change Opt.<br>F1 :General Help<br>F7 :Previous Values<br>F9 :Optimized<br>Defaults<br>F10:Save & Exit<br>ESC:Exit |
| Version 2.17.1249. Copyright (C) 2015 American Me                                                                                                    | gatrends, Inc.                                                                                                    |

- IDE Configuration
- Press<Enter>key to turn into the submenu

| Aptio Setup Utility - Copyright (C) 2015 American Megatrends,Inc. |                                   |                                                                                       |  |  |
|-------------------------------------------------------------------|-----------------------------------|---------------------------------------------------------------------------------------|--|--|
| Advanced                                                          |                                   |                                                                                       |  |  |
| IDE Configuration                                                 |                                   | Enable / Disable Serial<br>ATA                                                        |  |  |
| Serial-ATA(SATA)<br>SATA Test Mode                                | [Enabled]<br>[Disabled]           |                                                                                       |  |  |
| SATA Speed Support<br>SATA ODD Port<br>SATA Mode                  | [Gen2]<br>[No ODD]<br>[AHCI Mode] | <pre></pre>                                                                           |  |  |
| Serial-ATA Port O<br>SATA PortO Hotplug                           | [Enabled]<br>[Disabled]           | F1 :General Help<br>F2 :Previous Values<br>F9 :Optimized Defaults<br>F10 :Save & Exit |  |  |
| Serial-ATA Port 1<br>SATA Port0 Hotplug                           | [Enabled]<br>[Disabled]           | ESU :Exit                                                                             |  |  |
| Version 2.17.1249                                                 | . Copyright (C) 2015 America      | n Megatrends. Inc.                                                                    |  |  |

#### • Serial-ATA(SATA)

This item is SATA port controller. Options: Enabled, Disabled.

#### • SATA Test Mode

Options: Enabled, Disabled.

#### • SATA Speed Support

Set the maxmum speed the SATA controller can support. Options: Gen1, Gen2.

#### • SATA ODD Port

Options: Port0 ODD, Port1 ODD, No ODD.

#### SATA Mode

This item allows you to set the onboard SATA mode. Options: AHCI Mode, IDE Mode.

#### • SATA Port0 / 1 Hotplug

Allows you to enable Hot Plug support for SATA Port 0/1. Options: Enabled, Disabled.

• Press < Esc> key to return to "Chipset"menu

| <ul> <li>Super IO Configuration Press<enter>key to</enter></li> </ul>                                                                                                    | turn into the submenu                     |
|----------------------------------------------------------------------------------------------------|-------------------------------------------|
| Aptio Setup Utility - Copyright (C) 2015                                                                                                    | American Megatrends, Inc.                 |
| Advanced                                                                                                    |                                           |
| Super IO Configuration                                                                                                    | Set Parameters of Serial<br>Port 1(COMA). |
| Super IO Chip IT8786<br>> Serial Port 1 Configuration<br>> Serial Port 2 Configuration<br>> Serial Port 3 Configuration<br>> Serial Port 4 Configuration<br>> Serial Port 5 Configuration<br>> Serial Port 6 Configuration<br>> Parallel Port Configuration | <pre></pre>                               |
| Varsion 2 17 1240 Convright (C) 2015 An                                                                                                    | porican Mogatronds Inc                    |

This item allows you to view and set basic properties of the SIO logical device as IO Base, IRQ range, DMA channel and device mode.

- Press <**Esc**> key to return to "**Advanced**" menu.
- Hardware Monitor Press<Enter>key to turn into the submenu

| Aptio Setup Utility –                                                                                                    | - Copyright (C) 2015 America                                                                                                    | n Megatrends, Inc.                                                                                                    |
|----------------------------------------------------------------------------------------------------|----------------------------------------------------------------------------------------------------|----------------------------------------------------------------------------------------------------|
| Advanced                                                                                                    |                                                                                                    |                                                                                                    |
| Pc Health Status                                                                                                    |                                                                                                    |                                                                                                    |
| CPU Temperature<br>System temperature<br>Fan1 Speed<br>Fan2 Speed<br>VCORE<br>+VCCDDR<br>VCC12<br>VCC<br>VCC3<br>Smart Fan Setting | : +35°C<br>: +38°C<br>: N/A<br>: N/A<br>: +0. 804 V<br>: +1. 356 V<br>: +18. 360 V<br>: +4. 980 V<br>: +3. 302 V<br>[Pull Speed] | <pre>→ +:Select Screen ↑ ↓ :Select Item Enter: Select +/-:Change Opt. F1 :General Help F2 :Previous Values F9 :Optimized Defaults F10 :Save &amp; Exit FSC :Exit</pre> |
| Version 2 17 1249                                                                                                    | Convright (C) 2015 American                                                                                                    | Megatrends Inc                                                                                                    |

The hardware monitoring page showing the current system working state, including the CPU temperature, system temperature, fan speed and voltage readings, etc.

#### • Smart Fan Setting

This item allows you to set the speed of the fans which are automatically controlled basing on temperature. options: Disabled, Auto Mode, User-Defined, Full Speed.

• Press <**Esc**> key to return to "**Advanced**" menu.

Serial Port Console Redirection

Press<Enter>key to turn into the submenu

| Aptio Setup Utility - Copyright (C) 2015 American Megatrends,Inc.                                                                                         |                                                                                                    |  |
|----------------------------------------------------------------------------------------------------|----------------------------------------------------------------------------------------------------|--|
| Advanced                                                                                                    |                                                                                                    |  |
| COMO<br>Console Redirection [Disabled]<br>Console Redirection Settings                                                                                    | Console Redirection<br>Enable or Disable.                                                          |  |
| Legacy Console Redirection<br>• Legacy Console Redirection Settings                                                                                       | + +:Select Screen<br>↑ ↓:Select Item<br>Enter: Select<br>+/-:Change Opt.                           |  |
| Serial Port for Out-of-Band Management/<br>Windows Emergency Management Services(EMS)<br>Console Redirection [Disabled]<br>▶ Console Redirection Settings | F1 :General Help<br>F7 :Previous Values<br>F9 :Optimized Defaults<br>F10 :Save & Exit<br>ESC :Exit |  |

Version 2.17.1249. Copyright (C) 2015 American Megatrends, Inc.

This item allows you to set the COM console redirection, by which the display can be showed on the other maechine. Options: Enabled, Disabled.

## • Press <**Esc**> key to return to "**Advanced**"menu

#### CPU Configuration Press<Enter>key to turn into the submenu

| Aptio Setup Utility - Copyri                                                                                                    | ght (C) 2015 Americ                                                                        | an Megatrends,Inc.                                                                                                    |  |  |
|----------------------------------------------------------------------------------------------------|--------------------------------------------------------------------------------------------|----------------------------------------------------------------------------------------------------|--|--|
| Advanced                                                                                                    | Advanced                                                                                   |                                                                                                    |  |  |
| CPU configuration                                                                                                    |                                                                                            | Socket specific CPU<br>Information.                                                                                                    |  |  |
| <ul> <li>Socket 0 CPU Information</li> <li>CPU Thermal Configuration</li> </ul>                                                                                               |                                                                                            |                                                                                                    |  |  |
| CPU Speed                                                                                                    | 1834 MHz                                                                                   |                                                                                                    |  |  |
| 64-bit                                                                                                    | Supported                                                                                  |                                                                                                    |  |  |
| Limit CPUID Maximum<br>Execute Disable Bit<br>Internal Virtualization Technology<br>Power Technology<br>Turbo Mode<br>CPU C6 report<br>CPU C7 report<br>Package C State limit | [Disabled]<br>[Enabled]<br>[Custom]<br>[Enabled]<br>[Disabled]<br>[Disabled]<br>[No Limit] | <pre>→ +:Select Screen † ↓:Select Item Enter: Select +/-:Change Opt. F1 :General Help F2 :Previous Values F3 :Optimized Defaults F4 :Save &amp; Exit ESC :Exit</pre> |  |  |

Version 2.17.1249. Copyright (C) 2015 American Megatrends, Inc.

#### Socket 0 CPU Information

This item is the Related information of ondoard CPU.

#### • CPU Thermal Configuration

This item is the Related settings of CPU thermal configuration.

#### • Limit CPUID Maximum

Setting limit the maximum number of CPUID via the item, and the default values of which is disabled. Options: Disabled, Enabled.

#### • Execute Disable Bit

The XD can prevent certain classes of malicious buffer overflow attacks when combained with a supporting OS. When this function is disabled, it forces the XD feature flag to always return to zero. Options: Disabled, Enabled.

#### • Intel Virtualization Tecchnology

When this function is enabled, it allows a VMM to utilize the additional hardware capabilities provided by Intel Virtualization Technology. Options: Disabled,Enabled.

#### • Power Technology

This item is power management settings. Options: Disabled, Energy Efficient, Custom.

• Turbo Mode

This item allows you to enabled or disabled turbo mode. Options: Disabled, Enabled.

• CPU C6 report

This item allows CPU C6 to send report to operating system. Options: Disabled, Enabled.

• CPU C7 report

This item allows CPU C7 to send report to operating system. Options: Disabled, Enabled.

• Package C State limit

Options: C0, C1, C3, C6, C7, No limit.

- Press <**Esc**> key to return to "**Advanced**" menu.
- Network Stack
   Press<Enter>key to turn into the submenu

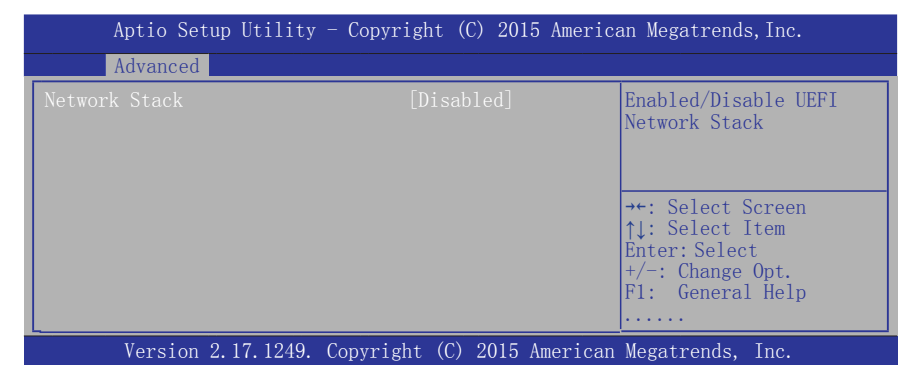

#### Network Stack

This item is used for network boot in UEFI mode. Options: Enabled, Disabled.

#### • USB Configuration Press <Enter> key to turn into the submenu

| Aptio Setup Utility - Copyrig                                | ght (C) 2015 American | Megatrends, Inc.                        |  |  |
|--------------------------------------------------------------|-----------------------|-----------------------------------------|--|--|
| Advanced                                                     |                       |                                         |  |  |
| USB Configuration                                            |                       | Enables Legacy USB                      |  |  |
| USB Module Version                                           | 10                    |                                         |  |  |
| USB Devices:<br>1 Keyboard, 3 Hubs                           |                       |                                         |  |  |
| Legacy USB Support                                           |                       | → ←: Select Screen<br>↑↓: Select Item   |  |  |
| USB Device Boot                                              | [Enabled]             | Enter: Select<br>+/-: Change Opt.       |  |  |
| XHCI Mode                                                    | [Auto]                | F1: General Help<br>F7: Previous Values |  |  |
| USB2 Link Power Management                                   | [Enabled]             |                                         |  |  |
| USB2. U(EHCI) Support                                        | [Disabled]            |                                         |  |  |
| Version 2 17 1249 Convright (C) 2015 American Megatrends Inc |                       |                                         |  |  |

#### • Legacy USB Support

Allows you to select legacy support for USB devices. Options: Enabled, Disabled, Auto.

#### USB Device Boot

Allows you to enable or disable USB device boot support. Options: Enabled, Disabled.

#### • XHCI Mode

Allows you to enable or disable USB 3.0 port controller. Options: Enabled, Disabled, Auto, Smart Mode.

#### • USB2 Link Power Management

Allows you to enable or disable USB2 Link Power Management. Options: Enabled, Disabled.

• USB 2.0(EHCI) Support

This item is USB 2.0 port controller, the default values is disabled. Options: Enabled, Disabled.

- Press <**Esc**> key to return to "**Advanced**" menu.
  - Platform Trust Technology Press <Enter> key to turn into the submenu

| Aptio Setup Utility - Copyright (C) 2015 American Megatrends,Inc. |                             |                                                                                               |  |  |  |
|-------------------------------------------------------------------|-----------------------------|-----------------------------------------------------------------------------------------------|--|--|--|
| Advanced                                                          |                             |                                                                                               |  |  |  |
| TPM Configuration<br>fTPM                                         |                             | Enabled/Disable fTPM                                                                          |  |  |  |
|                                                                   |                             | <pre>→+: Select Screen  ↑↓: Select Item Enter: Select +/-: Change Opt. F1: General Help</pre> |  |  |  |
| Version 2.17.1249.                                                | Copyright (C) 2015 American | Megatrends. Inc.                                                                              |  |  |  |

• fTPM

Options: Enabled, Disabled.

• Security Configuration Press <Enter> key to turn into the submenu

| Aptio Setup Utility - Co                                                                                                    | pyright (C) 2015 Americ                                                          | can Megatrends,Inc.                                                          |
|----------------------------------------------------------------------------------------------------|----------------------------------------------------------------------------------|------------------------------------------------------------------------------|
| Advanced                                                                                                    |                                                                                  |                                                                              |
| Intel(R) TXE Configuration<br>TXE<br>TXE HMRFPO<br>TXE Firmware Update<br>TXE EOP Message<br>TXE Unconfiguration Perform<br>Inter(R) Anti-Theft Technology<br>Intel(R) AT | [Enabled]<br>[Disabled]<br>[Enabled]<br>[Enabled]<br>Configuration<br>[Disabled] | <pre>→←: Select Screen  ↑↓: Select Item Enter: Select +/-: Change Opt.</pre> |
| Intel(R) AT Platform PBA<br>Intel(R) AT Suspend Mode                                                                                                    | [Enabled]<br>[Disabled]                                                          | F1: General Help                                                             |
| Version 2.17.1249. Copy                                                                                                    | right (C) 2015 Americar                                                          | Megatrends, Inc.                                                             |

• **TXE** 

Options: Enabled, Disabled.

- TXE HMRFPO Options: Enabled, Disabled.
- TXE Firmware Update Options: Enabled, Disabled.
- TXE EOP Message Options: Enabled, Disabled.
- Intel(R) AT

Options: Enabled, Disabled.

- Intel(R) AT Platform PBA Options: Enabled, Disabled.
- Press <**Esc**> key to return to "**Advanced**" menu.

• **Power Management** Press <Enter> key to turn into the submenu

| Aptio Setup Utility - Copyright (C) 2015 American Megatrends, Inc.     |                                                |                                                                                                    |  |  |
|------------------------------------------------------------------------|------------------------------------------------|----------------------------------------------------------------------------------------------------|--|--|
| Advanced                                                               |                                                |                                                                                                    |  |  |
| High Precision Timer<br>ACPI Sleep State<br>Wakeup By RTC Wake From S5 | [Enabled]<br>[S3(Supend to RAM)]<br>[Disabled] | Enable or Disable the<br>High Precision Event<br>Timer                                                                                 |  |  |
| Wake On By LAN(WOL)From S3/S4/S5<br>Wake On By PS2 Keyboard&Mouse      | [Disabled]<br>[Disabled]                       | → +:Select Screen ↑ ↓:Select Item                                                                                                    |  |  |
| Restore AC Power Loss<br>Wachdog Test                                  | [Power off]<br>[Disabled]                      | Enter: Select<br>+/-:Change Opt.<br>F1 :General Help<br>F7 :Previous Values<br>F9 :Optimized Defaults<br>F10 :Save & Exit<br>ESC :Exit |  |  |
| Version 2.17.1249. Copyright (C) 2015 American Megatrends, Inc.        |                                                |                                                                                                    |  |  |

## • High Precision Timer

Options: Enabled, Disabled.

#### • ACPI Sleep State

Selects the power saving modes for ACPI function. Options: Suspend Disabled, S3(Supend to RAM).

#### • Wakeup By RTC Wake From S5

Enable or disable system wakeup on alarm event from S5 dormancy situation. Options: Disabled, Fixed Time, Dynamic Time.

#### • Wake On By LAN(WOL) Wake From S3/S4/S5

Enable or disable system wakeup on by LAN from /S3/S4/S5 sleeping or dormancy situation. Options: Disabled, Enabled.

#### • Wake On By PS2 Keyboard&Mouse

Enable or disable system wakeup on by PS2 Keyboard&Mouse . Options: Disabled, Enabled.

#### • Restore AC Power Loss

Selects AC power state when AC power is re-applied after AC power loss. when Enables "Power Off", your computer will power on by pressing power button on the Chassis Panel; when Enables "Power On", your computer will straightway power on after AC power is re-applied; when Enables "Last State", the system will recovery the same state as before AC power loss after AC power is re-applied.

#### • Watchdog Test

Enable or disable watchdog test function. Options: Disabled, Enabled.

• Press < Esc> key return to "Advanced" menu

#### 4.2.5 Chipset

| Aptio Setup Utility - (                                                                             | Copyright (C) 2015                               | American Megatrends, Inc.                                                                          |
|----------------------------------------------------------------------------------------------------|--------------------------------------------------|----------------------------------------------------------------------------------------------------|
| Chipset                                                                                             |                                                  |                                                                                                    |
| Onboard Audio Controller<br>HDMI Azalia Port B<br>HDMI Azalia Port C                                | [Enabled]<br>[Enabled]<br>[Disabled]             | Control Detection                                                                                  |
| Primary Display<br>DVMT Total Gfx Mem                                                               | [IGD]<br>[256MB]                                 | → +: Select Screen<br>↑ ↓:Select Item<br>Enter: Select<br>+/-: Change Opt                          |
| Primary IGFX Boot Display<br>Secondary IGFX Boot Display<br>eDP-LVDS<br>Int-LVDS<br>LVDS Resolution | [LFP]<br>[CRT]<br>[Enabled]<br>128<br>[Disabled] | F1: General Help<br>F7: Previous Values<br>F9: Optimized Defaults<br>F10: Save & Exit<br>FSC: Fxit |
| Version 2 17 1240 Co                                                                                | purject (C) 2015 A                               | morioon Mogetrende Ine                                                                             |

#### Onboard Audio Controller

Allows you to enable or disable onboard audio controller. Options: Disabled, Enabled.

#### • HDMI Azalia Port B/C

Allows you to enable or disable HDMI Azalia Port B/C. Options: Disabled, Enabled.

#### • Primary Display

Allows you to select the first initiation of the monitor display from the onboard graphics or PCI Express graphics card. Options: Auto, IGD, PCI, SG.

#### • DVMT Total Gfx Mem

This item allows you to select DVMT5.0 Total Graphic Memory size used by the internal Graphic Device. Options: 128MB, 256MB, Max.

• Primary IGFX Boot Display

This item allows you to select the first internal graphic in the post process.

• Secondary IGFX Boot Display

This item allows you to select the secondary internal graphic in the post process.

eDP-LVDS

Allows you enable or disable the LVCD-LCD display. Options: Disabled, Enabled.

LVDS Resolution

This item allows you adjust the LVDS resolution.

4.2.6 Security

| Aptio Setup Utility - Copyright (C) 2015 American Megatrends, Inc.       |              |                                         |  |  |
|--------------------------------------------------------------------------|--------------|-----------------------------------------|--|--|
| Main Advanced Chipset Security                                           | Boot Save&Ex | it                                      |  |  |
| Password Description                                                     |              | Set Administrator<br>Password.          |  |  |
| If ONLY the Administrator' password                                      |              |                                         |  |  |
| then this only limits access to Se<br>only asked for when entering Setur |              |                                         |  |  |
| If ONLY the User's password is set                                       |              |                                         |  |  |
| isa power on password and must be                                        | entered to   |                                         |  |  |
| boot or enter Setup. In Setup the                                        | User will    |                                         |  |  |
| The password length must be                                              |              | → ←: Select Screen                      |  |  |
| in the following range:                                                  |              | ⊺ ↓: Select Item<br>Enter: Select       |  |  |
| Minimum length                                                           | 3            | +/-: Change Opt.                        |  |  |
| Maximum length                                                           | 20           | F1: General Help<br>F7: Previous Values |  |  |
| Administrator Password                                                   |              | F9:Optimized Defaults                   |  |  |
|                                                                          |              | F10:Save & Exit<br>ESC:Exit             |  |  |
|                                                                          |              |                                         |  |  |

Version 2.17.1249. Copyright (C) 2015 American Megatrends, Inc.

#### Administrator Password

This option is used to set an administrator password, as the following steps:

1. Move the cursor to the Administrator Password item, press <Enter>.

2. In the "Create New Password" dialog box, enter **3 to 20 characters or numbers** to be set, press <Enter>, and enter again in the "Confirm Password" dialog box to confirm the password. If the prompt" Invalid Password! ", the passwords do not match, pleasere-enter again. To clear the system administrator password, select

"Administrator Password", in "Enter Current Password" dialog box enter the old password, and in the "Create New Password" press <Enter>, password will be cleared.

#### 4.2.7 Boot

| Aptio Setup Utility - Copyright (C) 2015 American Megatrends, Inc.                      |                                                      |                                                                                                    |  |  |
|-----------------------------------------------------------------------------------------|------------------------------------------------------|----------------------------------------------------------------------------------------------------|--|--|
| Main Advanced Chipset Security                                                          | Boot Save&Exit                                       |                                                                                                    |  |  |
| Boot Configuration<br>Setup Prompt Timeout<br>Bootup NumLock State<br>Popup Menu Hotkey | l<br>[On]<br>[Enabled]                               | Number of seconds to wait for<br>setup activation key.<br>65535(0xFFFF) means indefinite<br>waiting. |  |  |
| Full Logo<br>Launch PXE OpROM<br>OS Selection<br>Fast Boot                              | [Enabled]<br>[Disabled]<br>[Windows 7]<br>[Disabled] | → +: Select Screen                                                                                   |  |  |
| ME OVERRIDE<br>Boot Option Priorities                                                   | [Disabled]                                           | Enter: Select<br>+/-: Change Opt.<br>F1: General Help<br>F7: Previous Values                         |  |  |
| ▶ CSM Configuration                                                                     |                                                      | F9: Optimized Defaults<br>F10: Save & Exit<br>ESC: Exit                                              |  |  |
| Version 2.17.1249. Copyright (C) 2015 American Megatrends, Inc.                         |                                                      |                                                                                                    |  |  |

#### • Setup Prompt Timeout

This option sets how long the prompt message will last.

#### • Bootup NumLock State

It is used to set the state of the Numlock key after system starts up. When "On" is chosen, the Numlock key will be ON and number keys on the keypad are available after system starts up; When "Off" is chosen, Numlock will remain OFF after system starts up.

#### • Popup Menu Hotkey

Allows you to enable or disable to enter Popup Menu Hotkey. Options: Disabled, Enabled.

#### • Full Logo

Allows you to enable or disable the full screen logo display feature. Options: Disabled, Enabled.

#### • Launch PXE OpROM

Allows you to enable or disable PXE ROM. Options: Disabled, Enabled.

#### • OS Selection

This item allows you that must select types of OS you want to install, otherwise, you can't install OS succesfully. Options: Windows 7, Windows 8.X, Andriod.

#### • Fast Boot

This item allows you to enable or disable boot with initialization of minimal set of devices required to launch active boot option. It is no effect on BBS boot. Options: Disabled, Enabled.

#### ME OVERRIDE

Enabling this item, ME will be disabled when the computer boots next time.

#### BD19M1D8-6 User's Manual **CSM** Configuration Aptio Setup Utility - Copyright (C) 2015 American Megatrends, Inc. Compatinility Support Module Configuration Enabled/Disabled CSM Support. CSM16 Module Version 07.76 GateA20 Active [Upon Request] Option ROM Messages [Force BIOS] Enter: Select INT19 Trap Response [Immediate] +/-: Change Opt. F1: General Help Boot option filter [UEFI and Legacy] Version 2.17.1249. Copyright (C) 2015 American Megatrends, Inc. CSM Support Allows you enable or disable CSM Support function. Options: Enabled, Disabled. GateA20 Active This feature determines how GateA20 is used to adress memory above 1MB. Upon Request: GateA20 can be disabled using BIOS services. Always: Do not allow disabling GateA20. Option ROM Messages Setting display mode for Option ROM. Options: Force BIOS, Keep Current. Boot option filter Options: UEFI and Legacy, Legacy only, UEFI only. 4.2.8 Save & Exit Aptio Setup Utility - Copyright (C) 2015 American Megatrends, Inc. Save&Exit

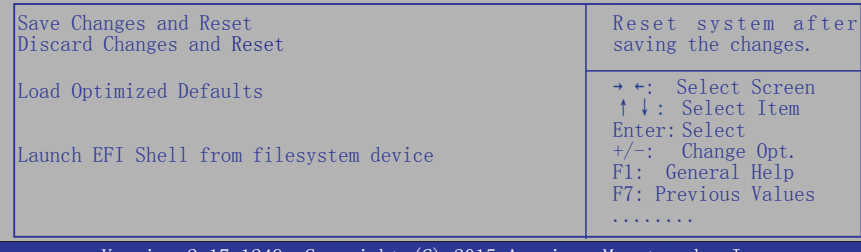

Version 2.17.1249. Copyright (C) 2015 American Megatrends, Inc.

#### • Save Changes and Reset

Select "Save Changes and Exit", and press the <Enter> key, and select "Yes", this will save all settings to the CMOS and exit BIOS setup program. If you want to abort, select "No" or Press <ESC> key and return to the "Save & Exit" menu.

#### • Discard Changes and Reset

Select "Discard changes and exit", select "Yes" and press <Enter> to give up on BIOS program changes and exit BIOS setup program. Select "No" or press <ESC> key to return to the main menu.

#### • Load Optimized Defaults

Allows you to load all the options of BIOS optimized defaults.

#### • Launch EFI Shell from filesystem device

This option allows you to attempt to launch the UEFI Shell application(shellx64.efi) from one of the available devices that have filesystem.

# **Chapter 5 Driver Installation**

Check your package and there is Driver DVD included. This DVD consists of all drivers you need. In addition, this DVD also include an auto detect software which can tell you which hardware is installed, and which drivers needed so that your system can function properly.

Insert DVD into your DVD-ROM drive and the menu should appear as below. If the menu does not appear, double-click My Computer / double-click DVD-ROM drive or click Start / click Run / type X:\AUTORUN.EXE (assuming X is your DVD-ROM drive).

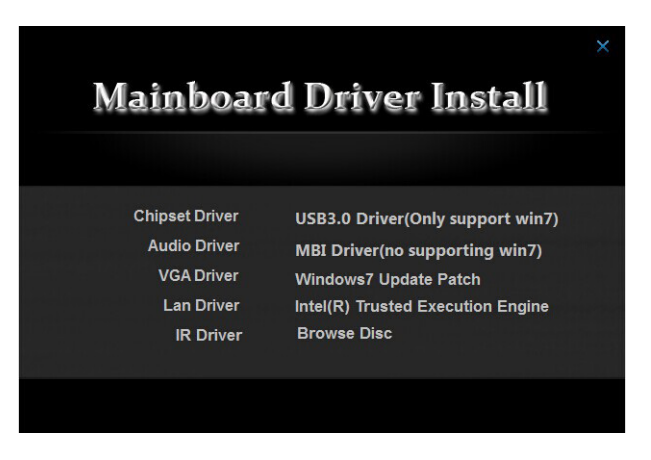

(This picture is only for reference)

Please click on the options, and install relevantly corresponding driver. (Note: USB3.0 driver only support WIN7 OS.)

## Toxic and hazardous substances or elements logo:

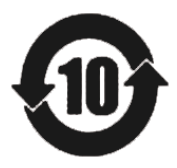

Carried out under the Ministry of Information Industry of the People's Republic of China released the <<Electronic Information Products Pollution Control Management Measures >> SJ/T11364-2006 standard requirements, pollution control identification of the products and toxic and hazardous substances or elements of identity are described below:

Toxic and hazardous substances or elements logo:

The names and contents of toxic and hazardous substances or elements in the product

| Part Name                                                                                                    | Toxic and hazardous substances or elements |      |      |          |       |        |
|----------------------------------------------------------------------------------------------------|--------------------------------------------|------|------|----------|-------|--------|
|                                                                                                    | (Pb)                                       | (Hg) | (Cd) | (Cr(VI)) | (PBB) | (PBDE) |
| PCB Board                                                                                                    | ×                                          | 0    | 0    | 0        | 0     | 0      |
| Structure                                                                                                    | 0                                          | 0    | 0    | 0        | 0     | 0      |
| Chipset                                                                                                    | 0                                          | 0    | 0    | 0        | 0     | 0      |
| Connector                                                                                                    | 0                                          | 0    | 0    | 0        | 0     | 0      |
| Passive electronic<br>components                                                                                                    | 0                                          | 0    | 0    | 0        | 0     | 0      |
| Weld metal                                                                                                    | 0                                          | 0    | 0    | 0        | 0     | 0      |
| Wire                                                                                                    | ×                                          | 0    | 0    | 0        | 0     | 0      |
| Help welding,thermal grease, labels and other supplies                                                                                                    | 0                                          | 0    | 0    | 0        | 0     | 0      |
| <ul> <li>O : Indicates that this toxic and hazardous substance content in all of the components of homogeneous material provisions of the SJ/T11363-2006 standard limited requirement.</li> <li>X : Indicates that this toxic or hazardous substances at least in the part of a homogeneous material content than SJ/T11363-2006 standards limited requirement.</li> <li>Note : X means the location of the lead content exceeds the limit requirement of ST/T11363-2006's standard, but in line with the European Union RoHS Directive exemption clause.</li> </ul> |                                            |      |      |          |       |        |